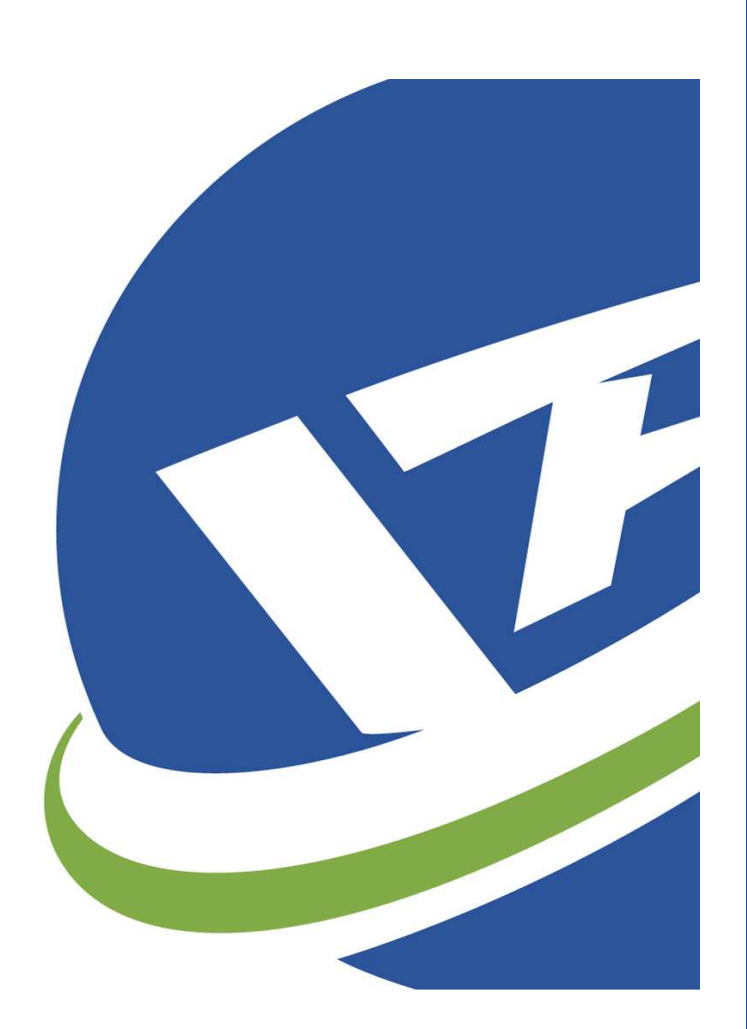

# SSSP USER GUIDE

Yanfeng Automotive Interior Company

YFAI SUPPLIER SELF SERVICE PORTAL (SSSP) system is part of the YFAI's Global ERP Project. YFAI is using this platform to communicate with suppliers for following requirements : Invoice Status Query, Payment Query, Notifications etc.

Version: V4 Date: 2021 March

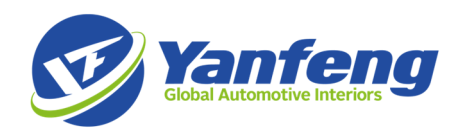

# **OVERVIEW**

#### WHAT IS SSSP?

Supplier Self Service Portal (SSSP) system is part of the YFAI's Global ERP Project. YFAI is using this platform to communicate with suppliers for following requirements : Status Query, Payment Query, Receipt Query, Notifications etc\*

## SSSP HOTLINE

For issues or access requests to the SSSP System please reach out to:

NA\_SupplierSelfServicePortal@yanfeng.com or directly to your buyer if you are supplying to the EU or South Africa region

# **PRE REQUEST**

### SYSTEM REQUIREMENT

System: Windows Win7 or above, Memory no less than 4GB

Browser: IE9 or IE10

Software Support:

- Adobe PDF Reader Supporting IE10
- Excel2007 or above

#### SSSP WEBSITE

Production Enviroment: <u>https://scp.yfai.com/esupply/login</u>

| Yanfeng<br>Goda Autorective Interiors |              | Switch Language [ English] <del>+</del> | Switch Theme [Default] • |
|---------------------------------------|--------------|-----------------------------------------|--------------------------|
|                                       | SupplyPortal |                                         |                          |
|                                       | admin        |                                         |                          |
|                                       |              |                                         |                          |

User ID & Initial Password:

E-mail NA\_SupplierSelfServicePortal@yanfeng.com or contact your YFAI buyer if you are supplying the EU or South Africa region.

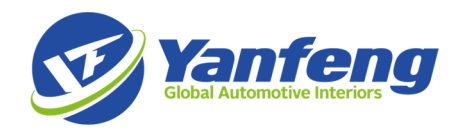

A password change will be required at first login. The SSSP system utilizes your unique YFAI Supplier Code as indicated at the top left side of you Purchase Order. The YFAI QAD Supplier Code is easily identified as it begins with either an "8" or "9". Contact your YFAI buyer if you have any questions about your QAD Global supplier number(s).

If you have multiple YFAI Supplier Codes, you will utilize separate logins for each supplier code. If you would like to consolidate the SSSP access and data for multiple YFAI Supplier codes into one login, please contact NA\_SupplierSelfServicePortal@yanfeng.com or your buyer if you are supplying the EU or South Africa region, with these requests.

# **BUSINESS PROCESS**

#### SITE SWITCHING

You can use Switch Site Function to change between different YFAI sites.

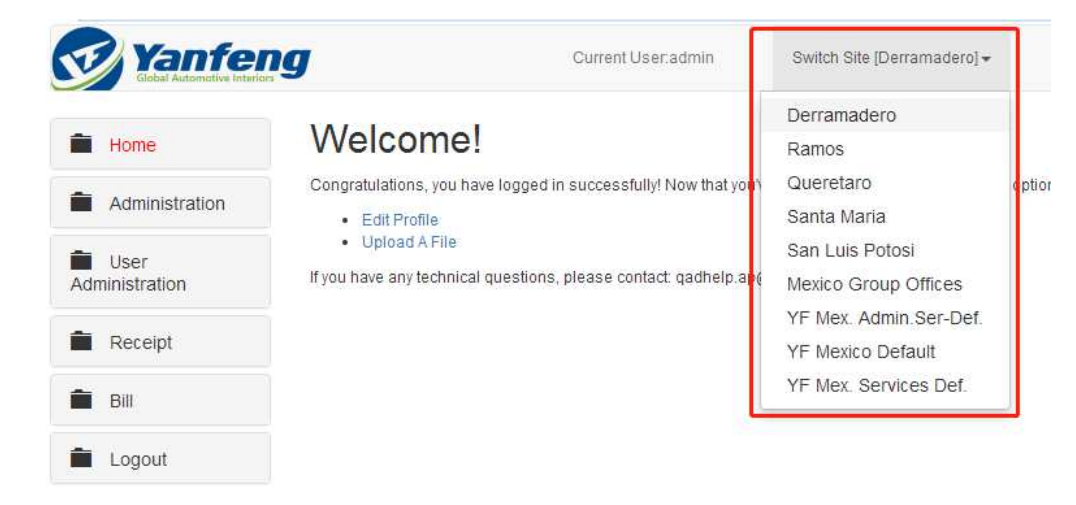

# INVOICE STATUS QUERY

Supplier can easily go to Menu "Bill" -> "EMEA and NA Invoices" to check the invoice status

|   | Home                 | EMEA a    | and NA Invo      | ices                 |                   |                           |             |              |                      |                            |                  |                 |          |                |       |               |
|---|----------------------|-----------|------------------|----------------------|-------------------|---------------------------|-------------|--------------|----------------------|----------------------------|------------------|-----------------|----------|----------------|-------|---------------|
|   |                      | VAT In    | voice No:        |                      | From Date         | :                         |             | T            | o Date:              |                            |                  |                 |          |                |       |               |
|   | User Administration  |           |                  |                      | 20210119          | 9                         |             | 2            | 0210219              |                            |                  |                 |          |                |       |               |
| - | Receipt              | Suppli    | er Code          |                      | Status:           |                           |             | •) [         | 0:                   |                            |                  |                 |          |                |       |               |
| - | Bill                 |           |                  |                      | Search            |                           |             |              |                      |                            |                  |                 |          |                |       |               |
| 1 | Invoice Payment      | 18,587 S  | equence found, d | isplaying 1 to 25.   |                   |                           |             |              | [First/P             | rev] <mark>1</mark> , 2, 3 | 8, 4, 5, 6, 7, 1 | 8 [Next/Last]   |          |                |       |               |
| / | Invoice Detail       | PO 🗘      | Supplier<br>Code | RC No.               | VAT Invoice<br>No | Invoice<br>Date           | TotalAmount | TotalTaxAmou | unt TotalPriceAmount | INV/CN                     | Status           | Reject<br>Reson | Currency | DueDate        | ERS D | ayment<br>ate |
| / | EMEA and NA Invoices | MI101225  | 9057148 1029     | 2021/SINV/246        | 4783981           | 2021-01-21                | 5 042 6     | 0            | 5 042 6              | INV                        | Approved         |                 | USD      | 2021-05-       | no    |               |
| 1 | PO Prints            |           |                  |                      |                   |                           |             |              |                      |                            |                  |                 |          | 21             |       |               |
|   |                      | MI101235  | 9057148_1029     | 2021/SINV/0000000247 | 4785239           | 2021-01-29                | 5,628.12    | 0            | 5,628.12             | INV                        | Approved         |                 | USD      | 2021-05-<br>29 | no    |               |
|   | Logout               | MI101235  | 9057148_1029     | 2021/SINV/284        | INV6534026        | 2021-02- <mark>1</mark> 2 | 258.25      | 0            | 258.25               | INV                        | Approved         |                 | USD      | 2021-06-<br>12 | no    |               |
|   |                      | MI101247  | 9057772_1029     | 2021/SINV/000000282  | 13352             | 2021-02-02                | 2,639.68    | 0            | 2,639.68             | INV                        | Approved         |                 | USD      | 2021-04-<br>03 | no    |               |
|   |                      | MI101250  | 9058076_1029     | 2021/SINV/200        | 3171              | 2021-01-27                | 4,200       | 546          | 4,746                | INV                        | Approved         |                 | CAD      | 2021-04-<br>27 | no    |               |
|   |                      | MI101251  | 9058076_1029     | 2021/SINV/199        | 3172              | 2021-01-27                | 2,700       | 351          | 3,051                | INV                        | Approved         |                 | CAD      | 2021-04-<br>27 | no    |               |
|   |                      | MI101252  | 9058076_1029     | 2021/SINV/201        | 3173              | 2021-01-27                | 4,200       | 546          | 4,746                | INV                        | Approved         |                 | CAD      | 2021-04-<br>27 | no    |               |
|   |                      | 111404050 | 0050070 4000     | 0004/0001/0407       | 2474              |                           | 0.700       | 0.54         | 0.054                | 1819.4                     |                  |                 | 040      | 2024.04        |       |               |

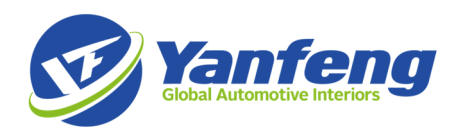

| Column             | Discription                                                           | Filter |
|--------------------|-----------------------------------------------------------------------|--------|
| PO                 | Purchase order number                                                 |        |
| Supplier Code      | YFAI's Supplier ID                                                    | Yes    |
| RC No.             | YFAI's Internal Invoice ID                                            |        |
| VAT Invoice No     | Supplier's Invoice ID                                                 | Yes    |
| Invoice Date       | Invoice Date being Displayed on Invoice                               | Yes    |
| Total Amount       | Invoice Net Amount without Tax                                        |        |
| Total Tax Amount   | Invoice Tax Amount                                                    |        |
| Total Price Amount | Invoice Gross Amount with Tax                                         |        |
| INV/CN             | Invoice or credit note                                                |        |
| Status             | Current Status of Invoice                                             |        |
| Reject Reason      | Only will be shown if the invoice status = "Reject"                   |        |
| Currency           | Currency of the Invoice                                               |        |
| Due Date           | The calculated due date of the invoice once invoice has been approved |        |
| ERS                | Indicator of ERS                                                      |        |
| Payment Date       | The payment date when the invoice has been paid                       |        |

There are Five Status can be found the SSSP for Invoice Status:

| SSSP Status         | Description                                                                    |
|---------------------|--------------------------------------------------------------------------------|
| In Process          | Invoice being received in YFAI                                                 |
| Approved            | Invoice being scanned and approved in YFAI                                     |
| Rejected internally | Invoice being rejected because of internal reason and will be re-process later |
| Rejected to vendor  | Invocie being rejected and send back to supplier                               |
| Paid                | Invoice being paid by YFAI                                                     |

For those Invoice has been posted in QAD, the detail information can also be accessed via hyperlink of the RC No. (YFAI Invoice Number).

BTW. You can always export the page to excel sheet via "Export" button in the botton of the page.

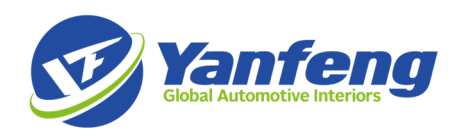

| EN | /IEA  | and          | NA Invo            | ices                 |                   |                 |             |              |                     |        |          |                 |          |                |     |                 |
|----|-------|--------------|--------------------|----------------------|-------------------|-----------------|-------------|--------------|---------------------|--------|----------|-----------------|----------|----------------|-----|-----------------|
|    | VAT   | Invoice      | No:                |                      | From Date         | :               |             | Т            | o Date:             |        |          |                 |          |                |     |                 |
|    | 0092  | 251912       | 20                 |                      | 2021010           | 1               |             | 2            | 0210219             |        |          |                 |          |                |     |                 |
|    | Supp  | olier Coo    | de                 |                      | Status:           |                 |             | P            | PO:                 |        |          |                 |          |                |     |                 |
|    |       |              |                    |                      |                   |                 |             | ▼ 5          | 50000000            |        |          |                 |          |                |     |                 |
|    |       |              |                    |                      | Search            |                 |             |              |                     |        |          |                 |          |                |     |                 |
| 0  | ne Bi | ll found.    |                    |                      |                   |                 |             |              |                     |        |          |                 |          |                |     |                 |
| PC | )     | Sup<br>¢ Cod | oplier<br>le       | RC No.               | VAT Invoice<br>No | Invoice<br>Date | TotalAmount | TotalTaxAmou | nt TotalPriceAmount | INV/CN | Status   | Reject<br>Reson | Currency | DueDate        | ERS | Payment<br>Date |
| 55 | 067   | 1 900        |                    | 2021/SINV/0000004226 | 0092519120        | 2021-02-16      | 4,013.8     | 2,906.1      | 6,919.9             | INV    | Approved |                 | EUR      | 2021-05-<br>02 | yes |                 |
| 0  | ne Bi | ll found.    |                    |                      |                   |                 |             |              |                     |        |          |                 |          |                |     |                 |
|    | Ехро  | rt option    | ns: <u>X</u> Excel |                      |                   |                 |             |              |                     |        |          |                 |          |                |     |                 |

# CHECK PAYMENT STATUS

Supplier can also check the Payment Status from SSSP via "Bill" -> "Invoice Payment"

The following payment status will be displayed in SSSP:

Paid / On Going / Bounced

| Home                 | Paym             | nent               |                           |             |         |                     |                |                   |                           |                    |         |        |           |  |
|----------------------|------------------|--------------------|---------------------------|-------------|---------|---------------------|----------------|-------------------|---------------------------|--------------------|---------|--------|-----------|--|
|                      | Supplier         |                    |                           |             |         | Status:             |                |                   | VAT In                    | voice No           |         |        |           |  |
| User Administration  |                  |                    |                           |             |         |                     |                | *                 |                           |                    |         |        |           |  |
| Deceint              | From Da          | te:                |                           |             |         | To Date:            |                |                   |                           | Payment Selection: |         |        |           |  |
| Receipt              | 202102           | 01                 |                           |             |         | 20210228            |                |                   |                           |                    |         |        |           |  |
| Bill                 | Payment          | Start Date:        |                           |             |         | Payment End Date:   |                |                   |                           |                    |         |        |           |  |
| - Chi                |                  |                    |                           |             |         |                     |                |                   |                           |                    |         |        |           |  |
| Invoice Payment      |                  |                    |                           |             |         | Poproh              |                |                   |                           |                    |         |        |           |  |
| Invoice Detail       |                  |                    |                           |             |         | Search              |                |                   |                           |                    |         |        |           |  |
| EMEA and NA Invoices | 9,393 Payn       | nent found, displa | ing 1 to 25.              |             |         |                     |                | [First/Prev       | <b>1</b> , 2, 3, 4, 5, 6, | 7, 8 [Next/Last]   |         |        |           |  |
|                      |                  | VAT Invoice        | Invoice                   | TC Original | Payment | TC Payment Original |                | Payment Selection | TC Open                   | Payment            |         |        | YFAI Pay  |  |
| PO Prints            | Supplier         | ≑ No               | Date                      | Amount      | Сигг    | Amount              | Due Date       | ID                | Amount                    | Date               | Status  | INV/CN | Reference |  |
| - Longert            | 9055461<br>_1031 | 03413408           | 2021 <mark>-</mark> 02-18 | 2,116.63    | EUR     | 0                   | 2021-04-<br>19 |                   | -2,116.63                 |                    | Ongoing | INV    |           |  |
|                      | 9055461<br>_1031 | 03413457           | 2021-02-18                | 15,874.7    | EUR     | 0                   | 2021-04-<br>19 |                   | -15,874.7                 |                    | Ongoing | INV    |           |  |
|                      | 9055581<br>1031  | 80961260           | 202 <mark>1-</mark> 02-18 | 89.35       | EUR     | 0                   | 2021-04-       |                   | -89.35                    |                    | Ongoing | INV    |           |  |

| Column                     | Discription                                                           | Filter |
|----------------------------|-----------------------------------------------------------------------|--------|
| Supplier                   | YFAI's Supplier ID                                                    | Yes    |
| VAT Invoice No             | Supplier's Invoice ID                                                 | Yes    |
| Invoice Date               | Invoice Date being Displayed on Invoice                               | Yes    |
| TC Original Amount         | Invoice Gross Amount with Tax                                         |        |
| Payment Curr               | Currency of the Payment                                               |        |
| TC Payment Original Amount | Payment Amount                                                        |        |
| Due Date                   | The calculated due date of the invoice once invoice has been approved |        |
| Payment Selection ID       | The Payment ID sending to Bank for payment identification             | Yes    |
| TC Open Amount             | Open Amount waiting not being processed                               |        |
| Payment Date               | The payment date when the invoice has been paid                       |        |
| Status                     | Current Status of Payment                                             | Yes    |
| INV/CN                     | Invoice or credit note                                                |        |

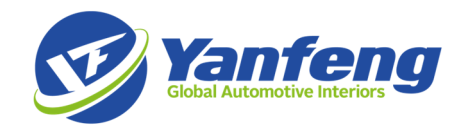

YFAI Pay Reference

The Payment ID sending to Bank for payment identification

# INVOCIE DETAIL QUERY

In order to let the user easily export detail invoice information from multiple invoices, user can go to "Bill" -> "Invoice Detail" displaying multiple invoice line in one page and export them to Excel.

| 💼 Home              | Invoice [         | Detail             |                |                   |          |           |                            |                |               |                       |          |                 |                 |                 |        |          |                   |      |
|---------------------|-------------------|--------------------|----------------|-------------------|----------|-----------|----------------------------|----------------|---------------|-----------------------|----------|-----------------|-----------------|-----------------|--------|----------|-------------------|------|
| User Administration | Vocher I          | Num:               |                |                   | Fr       | om Date:  |                            |                |               | Invoice Da            | te:      |                 |                 |                 |        |          |                   |      |
| Dessint             | VAT Invo          | vice No:           |                |                   | Re       | eceiver:  |                            |                |               | 2021021:<br>Part No.: |          |                 |                 |                 |        |          |                   |      |
| Receipt             | Supplier          | Supplier Code:     |                |                   | PC       | ) Number: |                            |                | Package Slip: |                       |          |                 |                 |                 |        |          |                   |      |
| Bill                |                   |                    |                |                   |          |           |                            |                |               |                       |          |                 |                 |                 | Search |          |                   |      |
| Logout              |                   |                    |                |                   |          |           |                            |                |               |                       |          |                 |                 |                 |        |          |                   |      |
|                     | 18,568 Bill       | Detail found, disp | playing 1 to 2 | 25.               |          |           |                            |                |               |                       | (Fir     | st/Prev] 1,     | 2, 3, 4, 5, 6   | , 7, 8 [Next/La | ist]   |          |                   |      |
|                     | Packing<br>Slip ≑ | Supplier<br>Code   | PO<br>Number   | PO<br>Line<br>No. | Receiver | Part No.  | Part Description           | Receive<br>Qty | Uom           | Invoice<br>Price      | Invoice  | Receipt<br>Date | Invoice<br>Date | Vocher Nur      | n.     | Status   | VAT Invoice<br>No | Curr |
|                     |                   | 9057148_1029       | MI101235       | 6                 | RC4054   | F33020    | MRO - Labels,<br>Tape,Tags | 7              | EA            | 28.77                 | 201.39   |                 | 2021-<br>02-12  | 2021/SINV/      | 284    | Approved | INV6534026        | USD  |
|                     |                   | 9057623_1029       | MI299          | 1                 | RC4042   | W04001    | Packaging -<br>Expendable: | 4,401          | EA            | 1                     | 4,401.28 |                 | 2021-           | 2021/SINV/      | 274    | Approved | 232328            | CAD  |
|                     |                   |                    |                |                   |          |           | Enportation.               |                |               |                       |          |                 | 02 00           |                 |        |          |                   |      |
|                     |                   | 9057623_1029       | MI299          | 1                 | RC4051   | W04001    | Packaging -<br>Expendable: | 645            | EA            | 1                     | 645.3    |                 | 2021-<br>02-10  | 2021/SINV/      | 281    | Approved | 232377            | CAD  |

| Column           | Discription                             | Filter |
|------------------|-----------------------------------------|--------|
| Packing slip     | Delivery note number                    |        |
| Supplier Code    | YFAI's Supplier ID                      | Yes    |
| PO Number        | YFAI's Purchase Order Number            |        |
| PO Line No.      | YFAI's Purchase Order Line              |        |
| Receiver         | YFAI's Receiver ID                      | Yes    |
| Part No.         | YFAI's Item Number                      |        |
| Part Description | YFAI's Item Description                 |        |
| Receive Qty      | The Receiving Quantity                  |        |
| Uom              | Unit of Measure                         |        |
| Invoice Price    | The Unit Price of Each Item             |        |
| Invoice          | Net Price with out Tax for each Item    |        |
| Receive Date     | The Receiving Date                      |        |
| Invoice Date     | Invoice Date being Displayed on Invoice | Yes    |
| Voucher Num.     | YFAI's Internal Invoice ID              | Yes    |
| Status           | Current Status of Invoice               |        |
| VAT Invoice No   | Supplier's Invoice ID                   | Yes    |
| Curr             | Currency of the Invoice                 |        |
|                  |                                         |        |

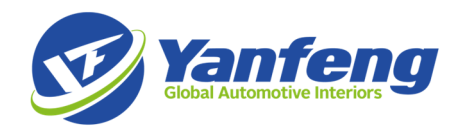

## RECEIPT QUERY

Receiving information can be access via "Receipt" -> "View Receipt". From this page, suppliers can find not only the receiving information with invoice being processed but also receipts that has not being invoiced in YFAI's Operation System.

#### Receipt

| Receiver:  | Order No.: | Supplier Code | Asn:        |
|------------|------------|---------------|-------------|
| From Date: | To Date:   | Part No.      |             |
| 20180817   | 20180917   |               | ✓ Is Detail |
|            | Search     |               |             |

| 3,254 Receipt | Detail foun       | d, display   | /ing 1 to 25. |          |          |                    |                             | [First/Prev] 1, 2, 3, 4, 5, 6, 7, 8 [Next/Last] |     |                |                 |                 |                |             |          |
|---------------|-------------------|--------------|---------------|----------|----------|--------------------|-----------------------------|-------------------------------------------------|-----|----------------|-----------------|-----------------|----------------|-------------|----------|
| Sequence Do   | Supply<br>ck Code | Order<br>No. | ASN No        | Order No | Receiver | Part No.           | Part<br>Description         | Supplier<br>Part No.                            | Uom | To<br>Location | Receipt<br>Date | Delivery<br>Qty | Receive<br>Qty | Consignment | Invoiced |
| 1             | 1052              |              | IC31001549    | 55071090 |          | 3859176-<br>TX7BD3 | PAD<br>ASM.DJ<br>TOP BILAM  |                                                 | EA  | 2-RAW          | 2018-<br>08-20  | 6               | 6              | no          | no       |
| 2             | 1052              |              | IC31001549    | 55071090 |          | 3859267-<br>RN8HL1 | HD ASM.DJ<br>CLSTR<br>BILAM |                                                 | EA  | 2-RAW          | 2018-<br>08-20  | 45              | 45             | no          | no       |
| 3             | 1052              |              | IC31001549    | 55071090 |          | 3859267-<br>TX7LA8 | HD ASM.DJ<br>CLSTR<br>BILAM |                                                 | EA  | 2-RAW          | 2018-<br>08-20  | 30              | 30             | no          | no       |
| 4             | 1052              |              | IC31001549    | 55071090 |          | 3859304-<br>RN8TU6 | HD ASM.DJ<br>CLSTR<br>I THR |                                                 | EA  | 2-RAW          | 2018-<br>08-20  | 5               | 5              | no          | no       |

| Column            | Discription                                   | Filter |
|-------------------|-----------------------------------------------|--------|
| Coquence          | Line Number                                   |        |
| Sequence          |                                               |        |
| Dock              | The Receiving Dock of YFAI                    |        |
| Supplier Code     | YFAI's Supplier ID                            | Yes    |
| Order No.         | YFAI's Internal Order Number (Not Applicable) | Yes    |
| ASN No.           | ASN Number if applicable                      | Yes    |
| Order No.         | YFAI's Purchase Order Number                  |        |
| Receiver          | YFAI's Receiver ID                            | Yes    |
| Part No.          | YFAI's Item Number                            | Yes    |
| Part Description  | YFAI's Item Description                       |        |
| Supplier Part No. | Supplier's Item ID (Not Applicable)           |        |
| Uom               | Unit of Measure                               |        |
| To Location       | The Receiving Location in YFAI                |        |
| Receipt Date      | The Receiving Date                            | Yes    |
| Delivery Qty      | The ASN Quantity                              |        |
| Receive Qty       | The receive Quantity                          |        |
| Consignment       | Consignment Indicator                         |        |
| Invocied          | Whether this Receipt has been invoiced        |        |

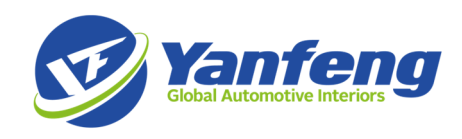

# QUICK Q&A

### GENERAL

- 1. Can I change the password by ourselves?
  - a) Yes! The password can be changed via Home -> Edit Profile
- 2. If I am a group company and want to have one user account available for all of the suppliers related to our company. What am I suppose to do?
  - a) Please contact NA\_SupplierSelfServicePortal@yanfeng.com or reach out to your buyer if you are supplying to EU or South Africa region, and send following required sheets to apply for global user.

| Supplier ID | Supplier Name | Special Comments          |
|-------------|---------------|---------------------------|
| List all    | List all      | Eg. Also need supplier    |
|             |               | 9000110' s permission for |
|             |               | this user                 |

- 3. What should I do if I forget the user password?
  - a) Please contact the NA\_SupplierSelfServicePortal@yanfeng.com or reach out to your buyer if you are supplying to EU or South Africa region and send requests to ask for password reset.

## INVOICE

- 1. What should I do if the displayed invoice amount is incorrect?
  - a) Please contact the NA\_SupplierSelfServicePortal@yanfeng.com or reach out to your buyer if you are supplying to EU or South Africa region and ask for information check and verification.
- 2. What should I do if the the invoice status is showing "Rejected to Vendor"?
  - a) When you saw a status showing "Rejected to Vendor", this means our purchasing team will be contacting you shortly regarding to rejection problem.
    - If not, please contact related YFAI purchasing team for further support.
- 3. What should I do if the the invoice status is showing "Rejected Internally"?
  - a) Normally for "Rejected Internally" you do not need to do anything since this is an YFAI internal problem and this status will soon be updated and replaced.
- 4. What should I do if one of my receipt cannot be found in the web page?
  - a) Following procedure, you can follow to locate the problem for your receipt
    - Go to Receipt page and search for the receipt you are looking for.
      - If you found them, and in the invoice page you cannot see them. This means the invoice has not being scaned yet.
      - If you cannot find the related receipt information. This means we haven't received the item in our operation system. Please contact NA\_SupplierSelfServicePortal@yanfeng.com or reach out to your buyer if you are supplying to EU or South Africa region, for more support.

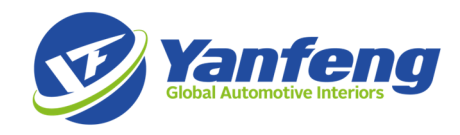

## PAYMENT

- 1. How can I link the payment check with the invoice being paid?
  - a) There are two options for you to link the payment to the invoices getting paid:
    - Go to "Invoice Payment" Screen and search via Payment Selection ID. One YFAI payment must have one Payment Selection ID which has following structures – BackID+PaymentDate+PaymentType+Currency (for example: PPIMA150818ICOnsUSD)

|                      | Supplier         |                      |                 |                       |                                                 | Status:                       |                |                         | VAT In            | VAT Invoice No     |         |        |                       |  |
|----------------------|------------------|----------------------|-----------------|-----------------------|-------------------------------------------------|-------------------------------|----------------|-------------------------|-------------------|--------------------|---------|--------|-----------------------|--|
| User Administration  | Guppher          |                      |                 |                       |                                                 |                               |                | ~                       |                   |                    |         |        |                       |  |
| Receipt              | From Date:       |                      |                 |                       |                                                 | To Date:                      |                |                         | Paym              | Payment Selection: |         |        |                       |  |
|                      | 20210201         |                      |                 |                       |                                                 | 20210228                      |                |                         |                   |                    |         |        |                       |  |
| Bill                 | Paymen           | Payment Start Date:  |                 |                       |                                                 | Payment End Date:             |                |                         |                   |                    |         |        |                       |  |
| Invoice Payment      |                  |                      |                 |                       |                                                 | Search                        |                |                         |                   |                    |         |        |                       |  |
| Invoice Detail       |                  |                      |                 |                       |                                                 |                               |                |                         |                   |                    |         |        |                       |  |
| EMEA and NA Invoices | 9,393 Payr       | ment found, display  |                 |                       | [First/Prev] 1, 2, 3, 4, 5, 6, 7, 8 [Next/Last] |                               |                |                         |                   |                    |         |        |                       |  |
| PO Prints            | Supplier         | VAT Invoice<br>\$ No | Invoice<br>Date | TC Original<br>Amount | Payment<br>Curr                                 | TC Payment Original<br>Amount | Due Date       | Payment Selection<br>ID | TC Open<br>Amount | Payment<br>Date    | Status  | INV/CN | YFAI Pay<br>Reference |  |
| Logout               | 9055461<br>_1031 | 03413408             | 2021-02-18      | 2,116.63              | EUR                                             | 0                             | 2021-04-<br>19 |                         | -2,116.63         |                    | Ongoing | INV    |                       |  |
| Logour               | 9055461<br>_1031 | 03413457             | 2021-02-18      | 15,874.7              | EUR                                             | 0                             | 2021-04-<br>19 |                         | -15,874.7         |                    | Ongoing | INV    |                       |  |
|                      | 9055581<br>_1031 | 80961260             | 2021-02-18      | 89.35                 | EUR                                             | 0                             | 2021-04-<br>04 |                         | -89.35            |                    | Ongoing | INV    |                       |  |
|                      | 9055581          | 80959975             | 2021-02-18      | 2,387.7               | EUR                                             | 0                             | 2021-04-       |                         | -2,387.7          |                    | Ongoing | INV    |                       |  |

ii. Go to "Invoice Payment" / "EMEA and NA Invoices" Screen and search via payment date. The list will show you all of the invoices getting paid on that certain date.